#### 1. Go to Fortbendisd.com. Choose the Student tab.

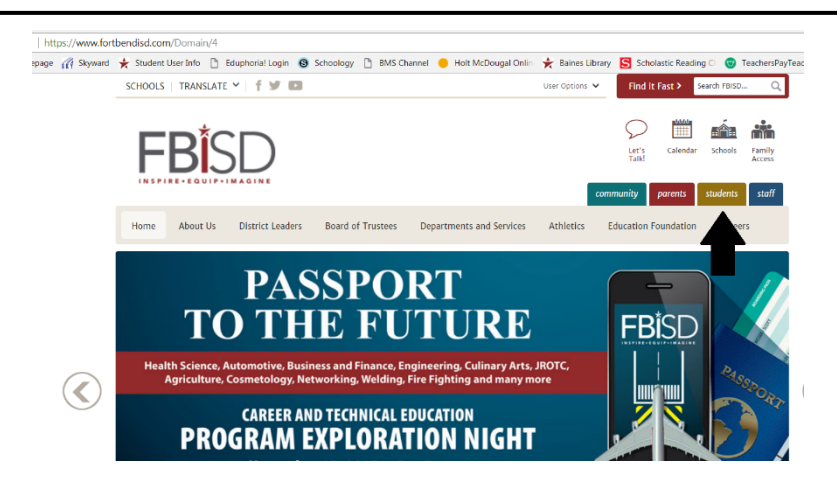

2. On the left hand menu, choose Online Textbooks.

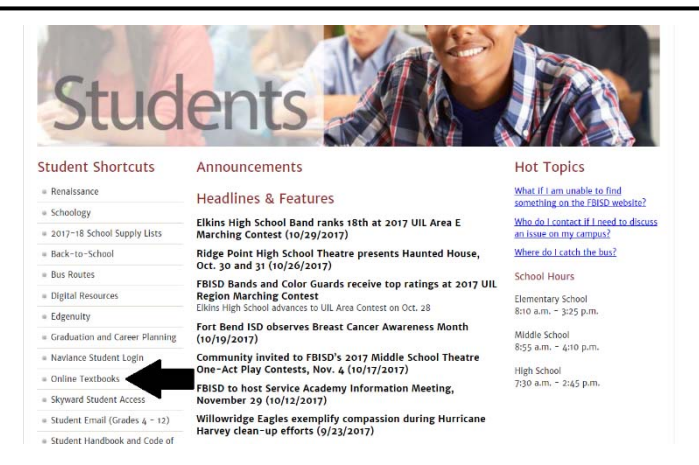

3. Click the word "Here" to go to the Clever Portal.

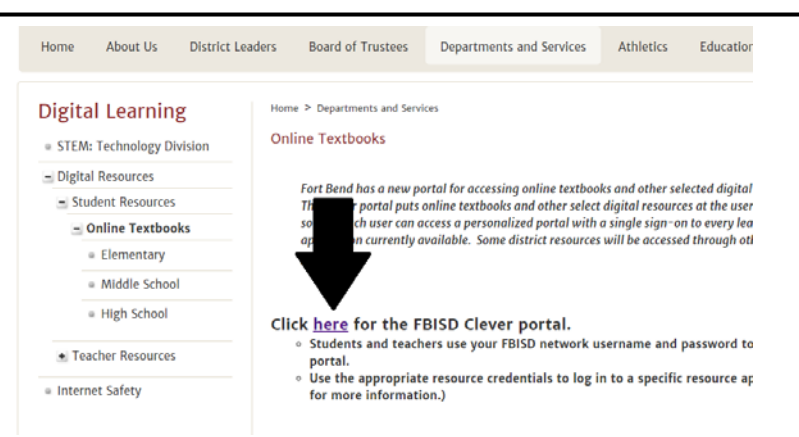

## 4. Click Login With LDAP.

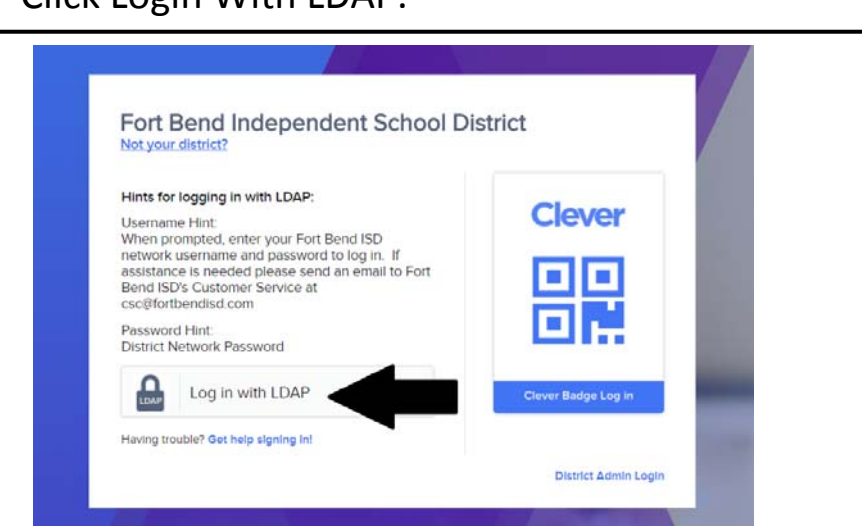

5. For User Name, enter your lunch number. For password, enter your computer password.

| Login information |               |
|-------------------|---------------|
| USERNAME          |               |
| PASSWORD          | Show password |
|                   | Log in        |
|                   |               |

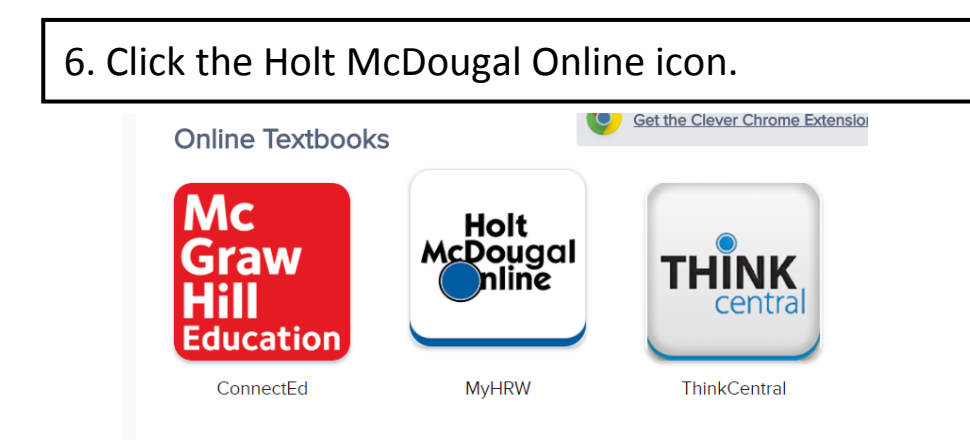

# 7. Copy the My HRW Username; then click Go to MyHRW.

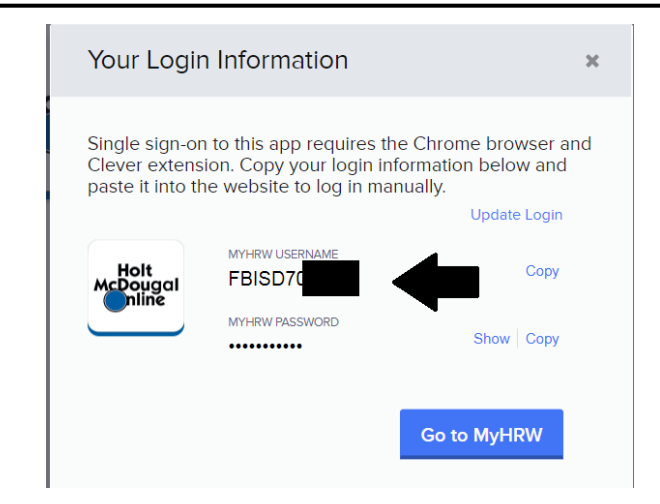

8. Paste the Username into the Username box AND the Password box.

| Holt McDougal Information : Please be advised that there is scheduled maintenance for the Personal<br>Trainer (PMT). PMT will be unavailable on 11/03/2017 from 01:30 AM ET to 03:00 AM ET<br>Welcome to Holt McDougal Online! |                            |  |
|----------------------------------------------------------------------------------------------------|----------------------------|--|
|                                                                                                    |                            |  |
| Username:                                                                                                    |                            |  |
| Password:                                                                                                    |                            |  |
|                                                                                                    | Log In                     |  |
| Forgot                                                                                                    | Username or Reset Password |  |

## 9. Click on the Go to the Online Textbook icon.

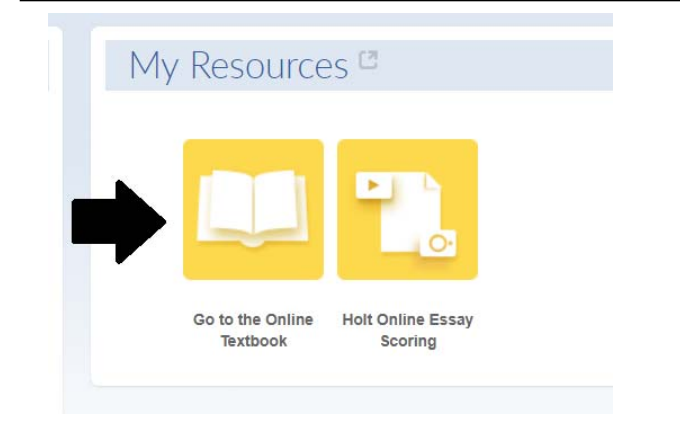

## 10. Choose the Unit and the Lesson/Story.

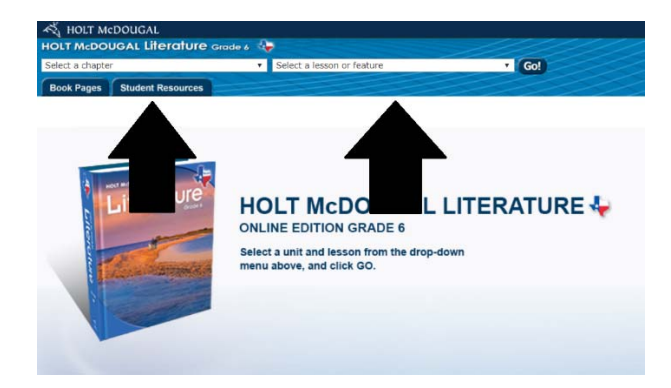

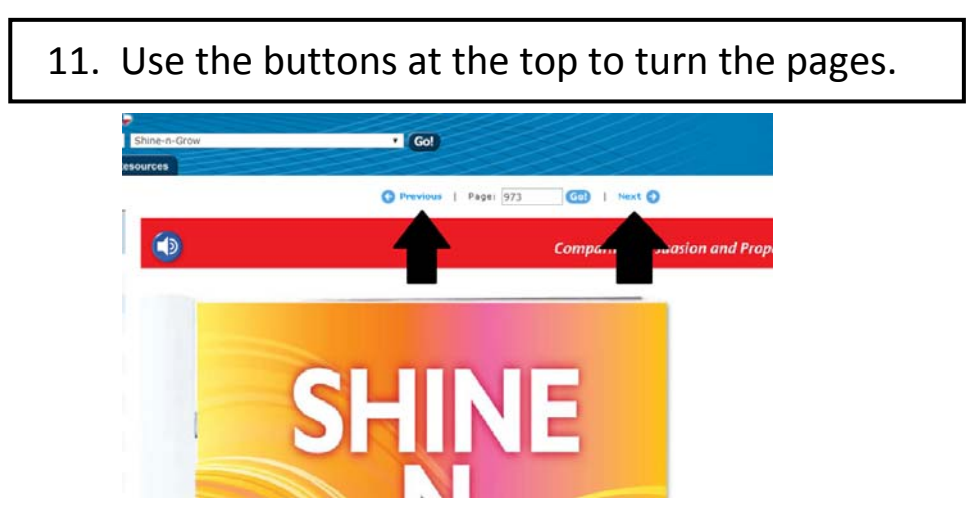

12. Use the speaker button to listen to the article.

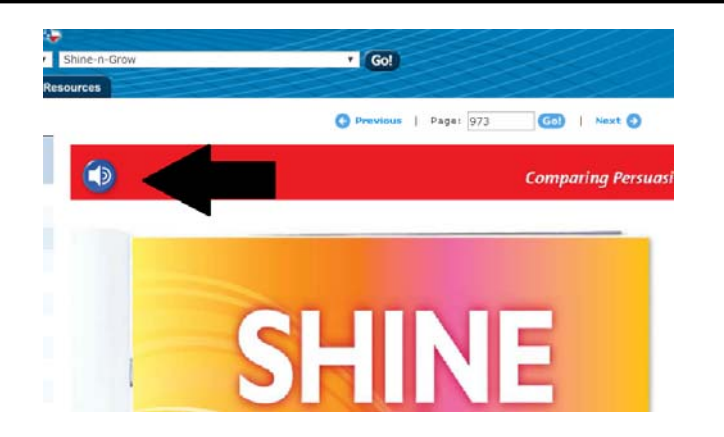